### Manually Add Delegate / Shared Mailbox in Outlook

Last Modified on 07/26/2023 1:04 pm PDT

The following article guides you through adding delegate email manually to your outlook application.

### Windows

## If you're using the Outlook application on your PC

- 1. Open Outlook.
- 2. Choose the **File** tab in the ribbon.
- Choose Account Settings, then select Account Settings from the menu.

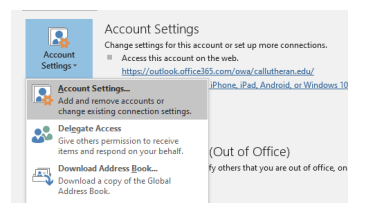

- 4. Select the **Email** tab.
- Make sure the correct account is highlighted, then choose Change.

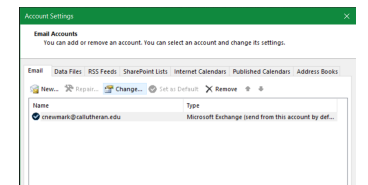

- Choose More Settings > Advanced > Add.
- 7. Type the shared email address in this format:

email@callutheran.edu.

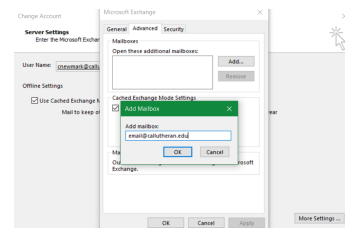

- 8. Choose OK > OK.
- 9. Choose Next > Finish > Close.

#### Mac

# If you're using the Outlook application on a Mac

- In the **Tools** menu, choose **Accounts**, and select the account that has access to the mailbox.
- 2. Select **Delegation and Sharing**.
- 3. Choose **Shared With Me** tab.
- 4. Choose + to add a shared or delegated mailbox.
- Alternatively, you can also go to File > Open > Shared Mailbox, to open a shared or delegated mailbox.

#### Web

#### If you access your email via MyCLU or https://outlook.office.com

- 1. Log in to your mailbox using Outlook Web App.
- 2. Right-click "Folders" on the lefthand side and click **Add shared folder**.

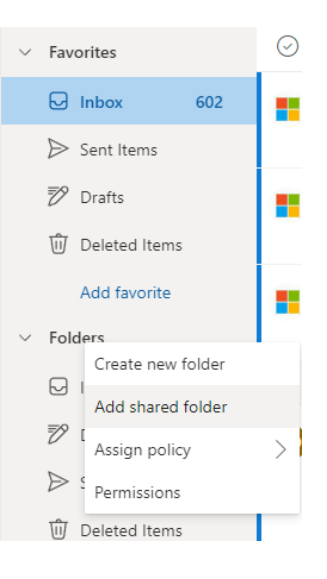

3. In the **Add shared folder** dialog box, type the email address or name of the mailbox that you want to add and click the correct entry from the results, then click "Add".

| Add sl                 | Add shared folder $\qquad \qquad \qquad \qquad \qquad \qquad \qquad \qquad \qquad \qquad \qquad \qquad \qquad \qquad \qquad \qquad \qquad \qquad \qquad$ |  |
|------------------------|----------------------------------------------------------------------------------------------------|--|
| Enter the<br>has share | Enter the name or email address of a user who<br>has shared folders with you.                                                                            |  |
| helpdes                | sk@callutheran.edu                                                                                                    |  |
|                        | CLU Help Desk<br>helpdesk@callutheran.edu                                                                                                    |  |
| <i>v</i>               | Top 1 results                                                                                                    |  |

4. The mailbox appears in your Outlook Web